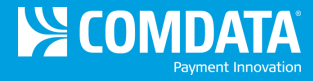

## **CEMS Release Notes v.17**

Release 17 for the Comdata Expense Management System (CEMS) is available on 7/15, and includes the following enhancements:

- Automate Forgot Password Process. You will now receive an email with a password reset link anytime you select Forgot Password on the CEMS login page. This is done in an effort to automate the process for retrieving lost passwords.
  - 1. Select Forgot Password on the CEMS login page.

| Login           | 23        |
|-----------------|-----------|
| Company ID      |           |
| Username        |           |
| Password        |           |
| Forgot Password | OK Cancel |

2. Enter your company ID and user name and then select **Send Password**. The password reset link will be sent to the email address associated with your login information.

| Forgot Password |                      | 23 |
|-----------------|----------------------|----|
|                 |                      |    |
|                 | Forgot Password?     |    |
| Company ID      | view                 |    |
| Username        | aanders              |    |
|                 | Send Password Cancel |    |

**3.** Check your email for a message titled **CEMS Password Reset Link**. Select the URL within the message.

|                                                   |                                                                                                    |       |                  |       | _ |
|---------------------------------------------------|----------------------------------------------------------------------------------------------------|-------|------------------|-------|---|
| From:                                             | Comdata Password Reset Info <cemsadmin@comdata.com></cemsadmin@comdata.com>                                                                                                    | Sent: | Fri 6/27/2014 1: | 56 PI | м |
| To:                                               |                                                                                                    |       |                  |       |   |
| Cc                                                |                                                                                                    |       |                  |       |   |
| Subject:                                          | CEMS Password Reset Link                                                                                                    |       |                  |       |   |
| Please res<br>http://qby<br>This link<br>password | set your password in the following link:<br>wcemsap1/Comdata/ResetPassword.aspx?ID=3443441a-d112-431b-95d2-2cdab7dd9405<br>will expire in 12 hours, if you are unable to reset your password within 12 hours of receiving this email you will need to c<br>option in CEMS login to generate a new link. | hoos  | e the forgot     | 107 1 |   |
|                                                   |                                                                                                    |       |                  |       | - |

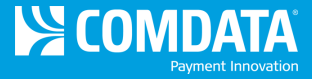

 The CEMS Reset Password page opens. Enter a new password twice for confirmation, and select Submit. Then, use your new password to log in to CEMS.

| Reset Password   |         |        |  |  |  |
|------------------|---------|--------|--|--|--|
| Your Company ID: | view    |        |  |  |  |
| Your User ID:    | aanders |        |  |  |  |
| New Password     | •••••   |        |  |  |  |
| Confirm Password | •••••   |        |  |  |  |
|                  | Submit  | Cancel |  |  |  |

## Guidelines

- The password reset link can only be successfully used once. If you've already reset your password, selecting the link again will open an error message stating:
   *"You have already reset your password using this URL."*
- The password reset link expires within 12 hours after the email is sent. If the link expires, you will need to select **Forgot Password** again.
- New passwords must be at least six characters long
- Fix System Issues. Several issues have been corrected for this release:
  - Transactions by Date & ID Excel report was duplicating numbers
  - Transactions Coded with Receipt Images report was only returning data if a value is entered in the Employee ID field, when this field is optional
  - Disputed Transaction flag not resetting when coding is deleted for a disputed transaction
  - o Transactions split between companies were not exporting into the second company file
  - Fuel reports not displaying all fuel product code transactions
  - Modified Spectrum export file to import without error on both supported version (v13 and v14)
  - Accept button not working when importing the Project Cost Type file on the Import page
  - Cardholder Statement not showing split transactions if the report is pulled by a Cardholder

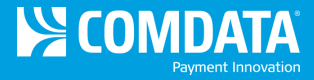

• New Report: Fuel Usage by Equipment ID. CEMS Administrators now have access to a new report titled Fuel Usage by Equipment ID. The report displays the transactions coded to an Equipment ID for a specified date range. See an example below.

## Date Range Parameter to Generate Report.

|                                                                                                    |                                                                      |                              |         | REPORTING |
|----------------------------------------------------------------------------------------------------|----------------------------------------------------------------------|------------------------------|---------|-----------|
| Report Type: Administrator 🗸                                                                                   | Report: Fuel Usage by Equipment ID                                   | <ul> <li>Company:</li> </ul> | (ALL) 🔻 | Go        |
| Enter a Transaction Date Range:                                                                                |                                                                      |                              |         | Date      |
| Please enter Date in format "mm/dd/yyyy". Start of Range: Enter a Value:  V Include this value  No lower value | End of Range:<br>hter a Value:<br>Include this value  No upper value |                              |         |           |
|                                                                                                    | OK                                                                   |                              |         |           |

## Report example.

| 4              | <b>CO</b>           |               | <b>TA</b> °        | Fuel Usa     | <b>ge by Equipn</b><br>e: 02/04/2014 - 02/0 | nent ID<br>4/2014 |       | Print        | Date & Time | : 6/25/2014<br>11:21:14AM<br>Iny: (ALL) |
|----------------|---------------------|---------------|--------------------|--------------|---------------------------------------------|-------------------|-------|--------------|-------------|-----------------------------------------|
|                |                     |               |                    |              |                                             |                   |       |              |             |                                         |
| Tran ID        | Card Num            | Merchant Name | Transaction        | Date         | City                                        | State             | MCC   | Quantity     | Amount      |                                         |
| Equipmer<br>73 | nt :EID1<br>xxx1001 | Nell          | 2/4/14             |              | Brentwood                                   | TN                | 5541  | 30.00        | \$99.90     |                                         |
|                | Г                   |               | <br>_Tr            | ansaction Pr | oduct Details                               |                   |       |              |             | -<br>I                                  |
|                | ProductCo           | ode           | ProductDescription |              | ProductQuantity                             | Product           | Price | ProductTotal | Cost        |                                         |
|                | U00                 |               | UNL REG            |              | 30.00                                       | \$3.              | 33    | \$99.9       | 90          | I                                       |
| Equipme        | ent :EID1 Tota      | <u>lls:</u>   |                    |              |                                             |                   |       | 30.00        | \$99.90     |                                         |
| Equipmer       | nt :EID2            |               |                    |              |                                             |                   |       |              |             |                                         |
| 40             | xxx1001             | Nell          | 2/4/14             |              | Brentwood                                   | TN                | 5541  | 10.00        | \$33.30     |                                         |
|                |                     |               |                    | ansaction Pr | oduct Details                               |                   |       |              |             | · —                                     |
|                | I                   |               |                    | unouction    |                                             |                   |       |              |             |                                         |
|                | ProductCo           | ode           | ProductDescription |              | ProductQuantity                             | Product           | Price | ProductTotal | Cost        | i                                       |
|                | U27                 |               | D2 LS              |              | 10.00                                       | \$3.              | 33    | \$33.3       | 30          | 1                                       |
|                | 000                 |               | UNL REG            |              | 20.00                                       | \$3.              | 33    | \$66.6       | 50          | _                                       |

| Values Displayed |                     |                  |
|------------------|---------------------|------------------|
| Transaction ID   | Card Number         | Merchant Name    |
| Transaction Date | City                | State            |
| MCC              | Quantity            | Amount           |
| Product Code     | Product Description | Product Quantity |
| Product Price    | Product Total Cost  |                  |

If you have questions about these new features or any other component of CEMS, please contact your Comdata Customer Relations Representative (CRR) at 1-800-749-7174.

You can also refer to the online CEMS user guide available through the **Help** link in the menu bar.